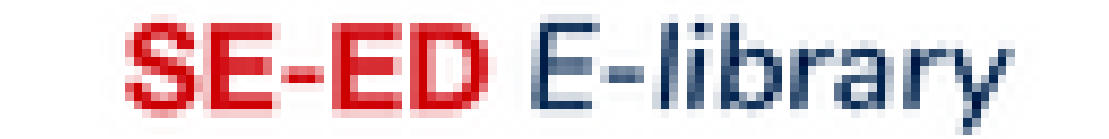

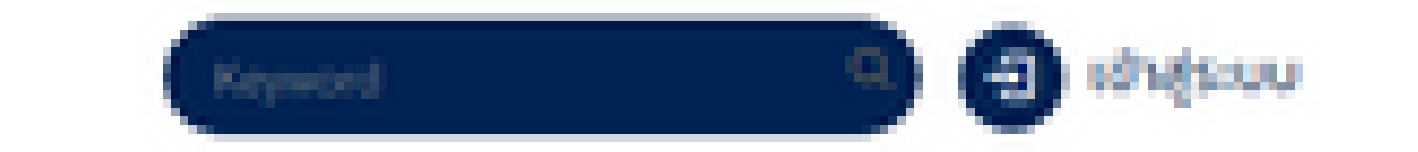

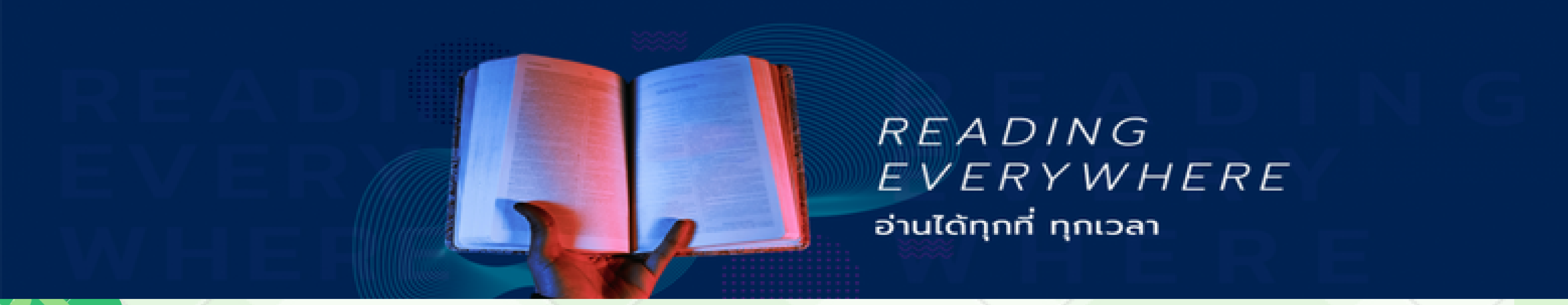

## วิธีการสมัครสมาชิกเพื่อใช้บริการ SE-ED E-Library

1. นักศึกษา อาจารย์ และบุคลากรที่ต้องการใช้บริการ SE-ED E-Library ต้องทำการสมัคร สมาชิกโดยใช้ อีเมล สถาบันฯ (@kmitl.ac.th

2. สมัครสมาชิกโดย กรอกข้อมูลผ่านลิงก์ <u>https://shorturl.asia/mwvEx</u> หรือ QR-Code นี้

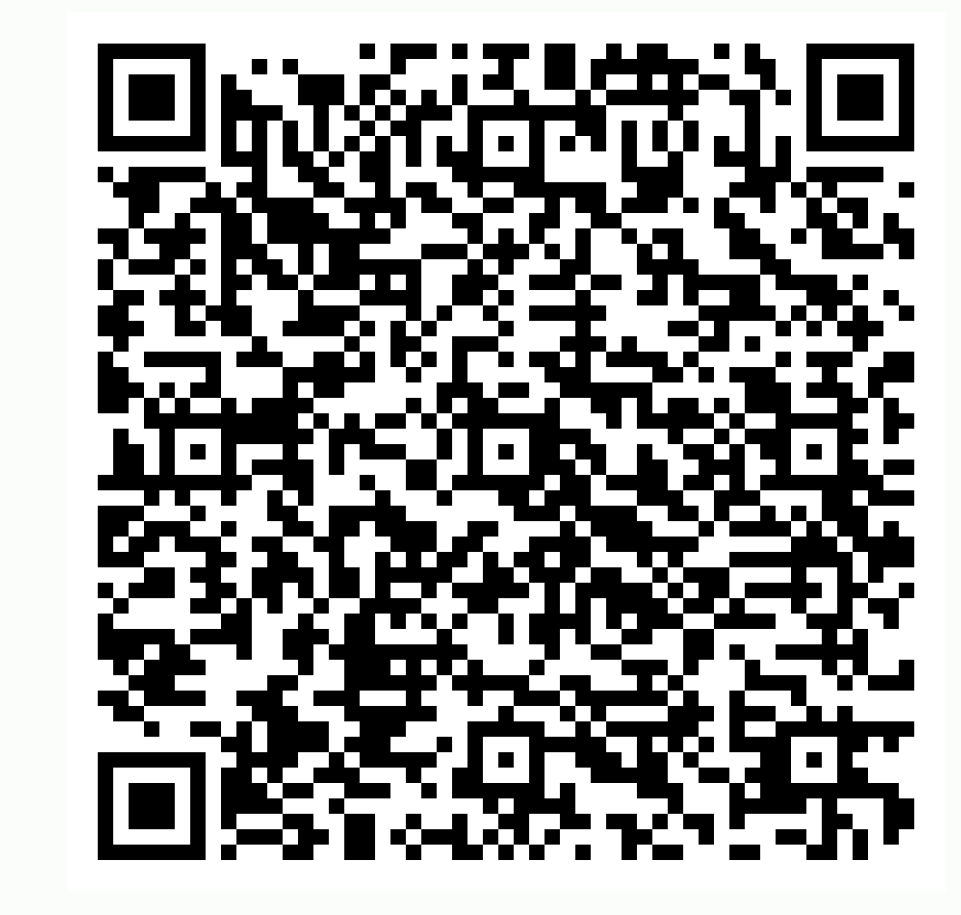

3. แอดมินจะทำการเพิ่มชื่อในฐานข้อมูลให้ภายใน 2 วันทำการ และจะมีอีเมลแจ้ง กลับเมื่อได้รับการเพิ่มชื่อเรียบร้อย

4. เข้าใช้งานผ่าน <u>https://se-ed.belibcloud.com/home</u> หรือสามารถดาวน์โหลดแอปพลิเคชั่นได้ที่ App Store หรือ Google Play Store

## ขั้นตอนการเข้าใช้งาน SE-ED E-Library

1. Log in เข้าใช้งานด้วย E-mail และ Password ที่แจ้งไว้ในแบบฟอร์มการสมัครสมาชิก

2. เมื่อเข้าสู่ระบบแล้วผู้ใช้บริการสามารถเลือกหนังสือที่ต้องการใช้บริการได้ทันที

 3. การยืมและการอ่านหนังสือ ให้ทำการคลิกเลือกหนังสือเล่มที่ต้องการ และเลือก คำสั่ง "เพิ่มเข้าชั้นวาง" จะสามารถอ่านหนังสือได้ 3 วัน

 4. การคืนหนังสือ เลือกเมนู ข้อมูลสมาชิก และ เลือกชั้นวางหนังสือส่วนตัว จากนั้นให้ทำ การคลิกที่รูปถังขยะเพื่อทำการคืนหนังสือ หรือหากครบ 3 วันแล้วระบบจะคืนหนังสือให้อัตโนมัติ

สอบถามข้อมูลเพิ่มเติม คุณยุพิน กาญจนารัตน์ Email: Library@kmitl.ac.th